# PROCESO DE CREDITO PARA ESTUDIANTES TECNICOS LABORALES

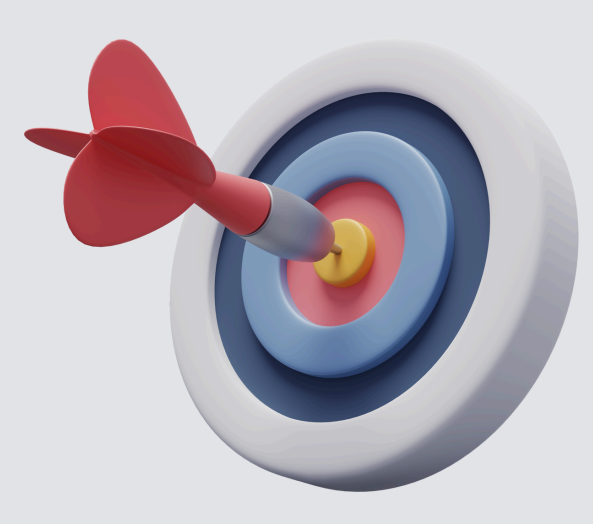

### • Paso 1

Ingrese a https://www.unimagdalena.edu.co/ UnidadesOrganizativas/Dependenci a/4 seleccione la opción crédito educativo y digite código y documento de identificación

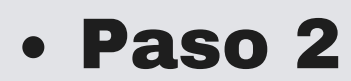

Generar recibo de abono inicial y el sistema genera automáticamente el recibo de la póliza, facturas estas que necesariamente deberán ser canceladas antes de la fecha de su vencimiento.**RECUERDA:** Que, una vez generados las facturas, NO se puede cambiar el valor a pagar.

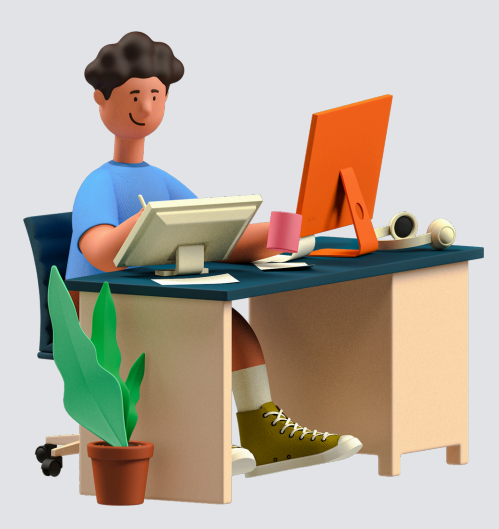

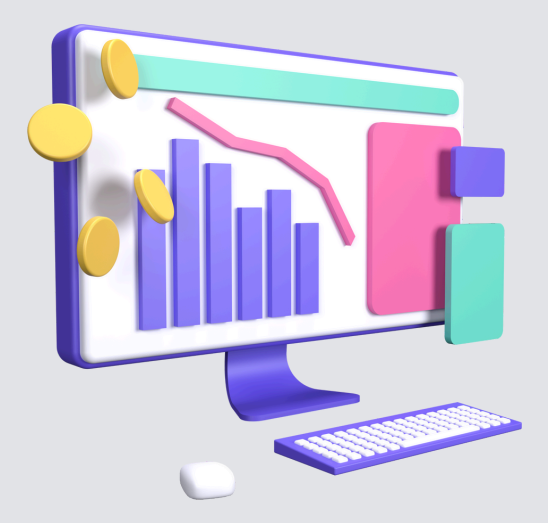

#### Ingresar a

#### https://www.unimagdalena.edu.co/UnidadesO rganizativas/Dependencia/4

Paso 3

opción Crédito Educativo, digitar su código y número de identidad y escoger la opción diligenciar la solicitud de Crédito.

El sistema le pedirá los siguientes datos: Datos Solicitante, Datos Familiares y Codeudores. Los cuales se ingresarán de la siguiente forma:

**DATOS SOLICITANTE:** Se deberán ingresar los datos relacionados con el estudiante mayor o menor de edad.

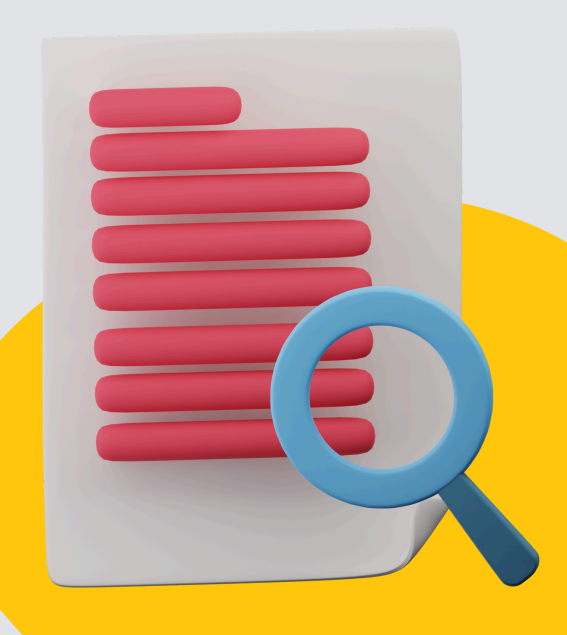

**DATOS FAMILIARES:** Si el estudiante es menor de edad se deberán ingresar los datos relacionados con su representante legal (Madre o Padre o su acudiente).

**CODEUDORES**: Si el Estudiante es menor de edad, se deben ingresar los mismos datos ingresados en DATOS FAMILIARES. Si el Estudiante es mayor de edad debe ingresar los datos del estudiante. **RECUERDA:** Los campos con asteriscos (\*\*) son obligatorios.

#### Paso 4

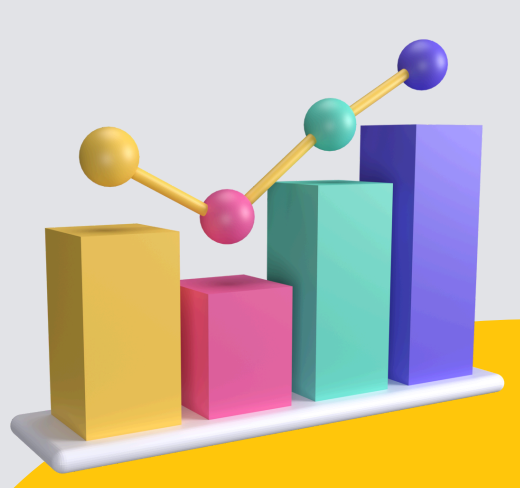

Se deben adjuntar en formato PDF los siguientes documentos, asegurándose de que cada archivo pese menos de 1 megabyte (MB):

- Copia de identificación del estudiante: Cédula o T.I. si es menor de edad.
- **Copia de identificación del codeudor:** Cédula del codeudor o, si es menor de edad, cédula del representante legal (madre, padre o acudiente).
- **Certificado laboral:** Adjuntar junto con la copia de la cédula o T.I. del estudiante si es menor de edad.
- Últimos desprendibles de pago: Incluir también la copia de la cédula o T.I. si el estudiante es menor de edad.

**Nota**: Todos los documentos deben estar en formato PDF y pesar menos de 1 MB

## PROCESO DE CREDITO PARA ESTUDIANTES TECNICOS LABORALES

#### • Paso 5

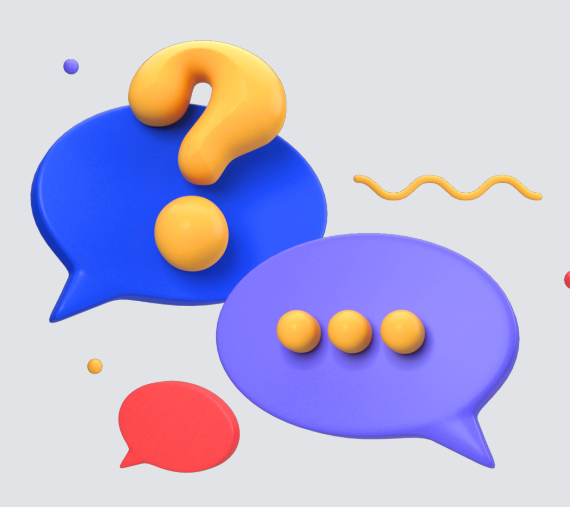

Si la solicitud de crédito es por *primera vez* y es revisada, se cambiará el estado a "VERIFICADO" y se activarán los enlaces de: Imprimir solicitud y descargar pagaré y carta de instrucciones. También debe diligenciar el Formulario de SOLICITUD DE PÓLIZA DE SEGURO, que le fue enviada previamente a su correo con la notificación de cambio de estado del crédito.

### Recuerda

Debes presentarte con los tres (3) documentos en carpeta celuguía de color marrón, tamaño oficio diligenciados sin enmendaduras y sin perforar para ser firmados por el estudiante y/o su representante legal o acudiente y el deudor solidario o codeudor en presencia de un funcionario del Grupo de Facturación, Crédito y Cartera, previa presentación de su documento de identificación original.

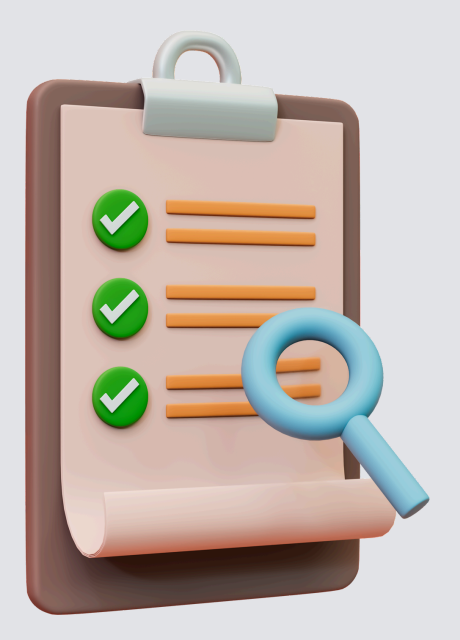

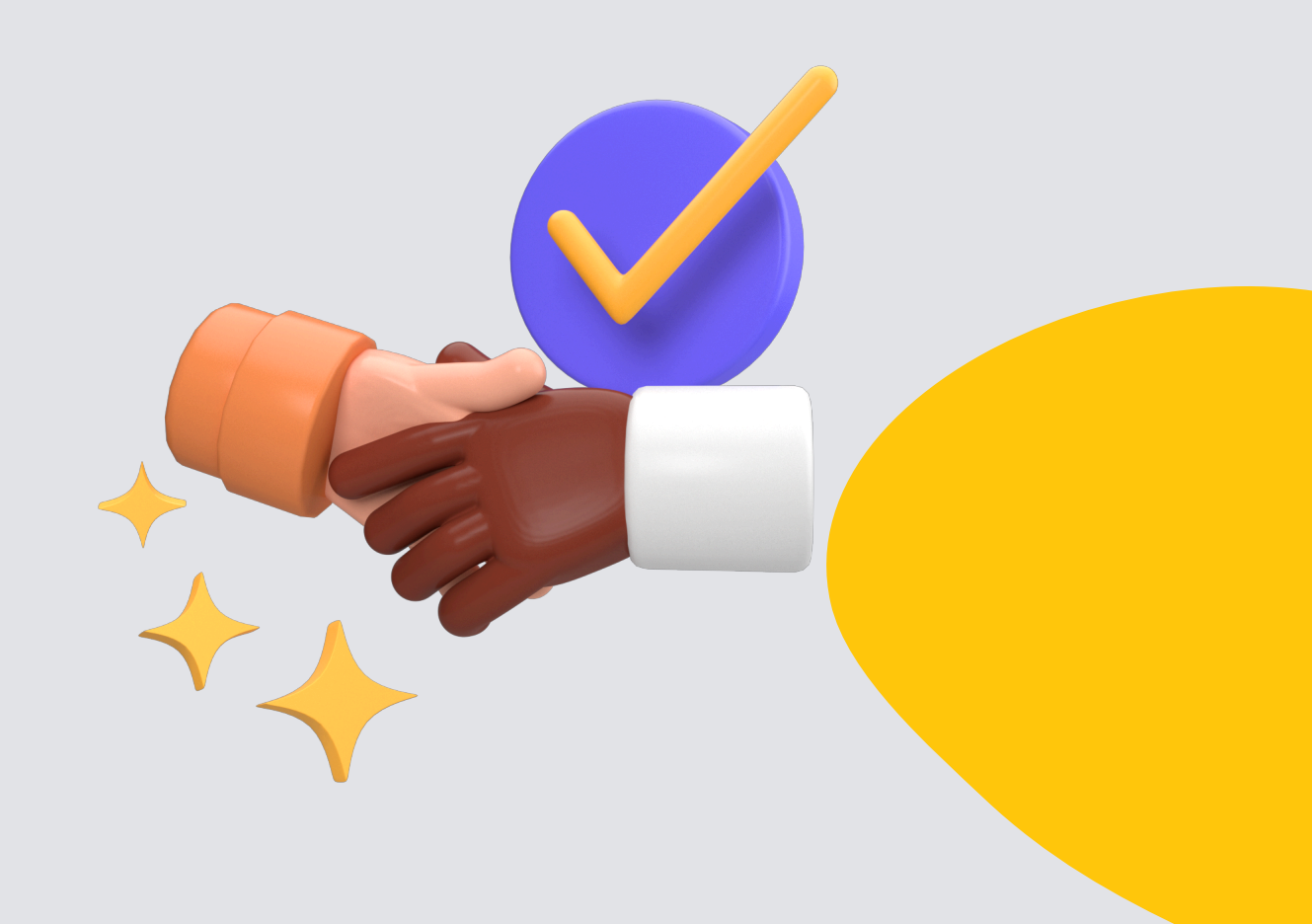

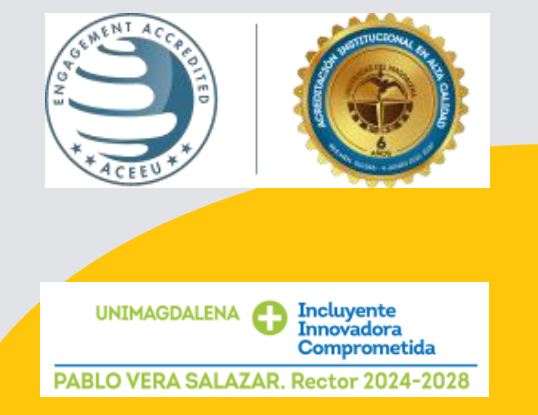

GRUPO DE FACTURACIÓN, CRÉDITO Y CARTERA Calle 29H3 No. 22-01 Bloque VIII, Piso 1 Santa Marta - Colombia PBX: (57-605) 438 1000 Ext. 1426, 1422 y 1428 cartera@unimagdalena.edu.co